# WebApp Spellchecker Manual

Release Spellchecker final

Kopano

Jul 27, 2017

## Contents

| 1 | Introduction                                   | 2 |  |  |  |  |  |  |  |  |
|---|------------------------------------------------|---|--|--|--|--|--|--|--|--|
| 2 | Installation                                   |   |  |  |  |  |  |  |  |  |
|   | 2.1 RPM based distributions                    | 3 |  |  |  |  |  |  |  |  |
|   | 2.2 DEB based distributions                    | 3 |  |  |  |  |  |  |  |  |
|   | 2.3 Dependencies                               | 3 |  |  |  |  |  |  |  |  |
|   | 2.4 Additional language packs                  | 4 |  |  |  |  |  |  |  |  |
| 3 | Configuration                                  |   |  |  |  |  |  |  |  |  |
|   | 3.1 PLUGIN_SPELLCHECKER_USER_DEFAULT_ENABLE    | 4 |  |  |  |  |  |  |  |  |
|   | 3.2 PLUGIN_SPELLCHECKER_SELECTED_LANGUAGES     | 5 |  |  |  |  |  |  |  |  |
| 4 | Usage                                          | ( |  |  |  |  |  |  |  |  |
|   | 4.1 Enable the spellchecker plugin in settings | 6 |  |  |  |  |  |  |  |  |
|   | 4.2 Use the spellchecker plugin                | 7 |  |  |  |  |  |  |  |  |
|   | 4.3 Switch language                            | 7 |  |  |  |  |  |  |  |  |

#### Edition 1.0 - The Kopano Team

This document, the Spellchecker Manual, describes how to install, configure and use the Kopano WebApp Spellchecker plugin.

# CHAPTER 1

Introduction

This manual describes how to install, maintain and use the Kopano WebApp spellchecker plugin.

# CHAPTER 2

### Installation

The spellchecker plugin requires just a few simple installation steps to get it up and running. Follow the steps below to set-up the spellchecker plugin for all the users on your WebApp server.

More information about WebApp plugin support can be found here: 'http://documentation.kopano.io/support\_lifecycle\_policy/webapp\_support\_lifecycle.html'

### 2.1 RPM based distributions

Use the following command to install the Kopano spellchecker package on RPM based distributions:

rpm -Uhv kopano-webapp-plugins-filepreviewer\_version\_.noarch.rpm

Replace <version> with the correct version.

### 2.2 DEB based distributions

On Debian based distributions use:

dpkg -i kopano-webapp-plugins-filepreviewer\_version\_all.deb

Replace <version> with the correct version.

### 2.3 Dependencies

Php-enchant is needed to use the spellchecker.

```
Note: Make sure the enchant module is enabled on your server
```

**Warning:** Php-enchant is not available in the official SUSE SLE-11 repository. Unofficial / unsupported packages can be found on the OpenSUSE website.

In the next chapter we will go into details on how to configure the spellchecker plugin.

## 2.4 Additional language packs

Language packs can be installed the same way as the spellchecker plugin. These language packs should be installed before you can use the spellchecker.

If you do not have language packs installed you will see the following message in the WebApp mail settings:

#### HTML editor settings

No language pack found. Ask your administrator to install language pack plugins to use the spellchecker in the HTML editor.

Fig. 2.1: No language packs installed

# CHAPTER $\mathbf{3}$

Configuration

To configure the spellchekcer plugin, please edit the following file:

/etc/kopano/webapp/config-spell.php

This file contains multiple configuration options.

# 3.1 PLUGIN\_SPELLCHECKER\_USER\_DEFAULT\_ENABLE

This option allows you to enable or disable the plugin by default for a user.

## 3.2 PLUGIN\_SPELLCHECKER\_SELECTED\_LANGUAGES

This option allows you to enable languages by default for a user. These languages should be installed on your server.

# CHAPTER 4

### Usage

### 4.1 Enable the spellchecker plugin in settings

Spellchecker languagepacks should be enabled via your settings. These settings can be found in "Settings -> Mail -> HTML editor settings".

**Note:** Please be aware that for the spellchecker button to be visible by default, your admin has to define a default language in config-spell.php. Alternatively, a user can enable the spellchecker and languages via the settings menu.

| ZARA                                                   | FA MAIL CALI                  | ENDAR CONTACTS TASKS                                         | NOTES                          |                                            |                                     |                             |               | Mister User1 O Settings He | elp 🖪 Logout |
|--------------------------------------------------------|-------------------------------|--------------------------------------------------------------|--------------------------------|--------------------------------------------|-------------------------------------|-----------------------------|---------------|----------------------------|--------------|
|                                                        | Settings +                    |                                                              |                                |                                            |                                     |                             |               | 0                          | 🖉 Zarafa     |
| -                                                      | OL N                          | Close mail when responding:                                  | 2                              |                                            |                                     |                             |               |                            | •            |
|                                                        | Mail                          | Compose mail settings                                        |                                |                                            |                                     |                             |               |                            |              |
| Ţ                                                      | Out of office<br>Mail filters | Compose mail in this format:                                 | HTML                           |                                            |                                     |                             |               |                            | _            |
| B                                                      | Calendar                      | Default font:                                                | Tahoma                         | *                                          |                                     |                             |               |                            |              |
| 12                                                     | Delegates                     | Default font size:                                           | 10pt                           | *                                          |                                     |                             |               |                            |              |
| 58                                                     | Send As                       | AutoSave un ent mail every                                   | 1                              | minute(s)                                  |                                     |                             |               |                            |              |
| Plugins     High output settings                       |                               |                                                              |                                |                                            |                                     |                             |               |                            |              |
| W                                                      | Shortcuts                     | hotouts about the following longuings for the spall checker. |                                |                                            |                                     |                             |               |                            |              |
| R                                                      | About                         | (Note: When no language is sele                              | cted the browsers spell checkl | ng featulitis will be enabled if available | )                                   |                             |               |                            |              |
|                                                        |                               | French                                                       |                                | 1                                          |                                     |                             |               |                            |              |
|                                                        |                               | German (AT)                                                  |                                | 1                                          |                                     |                             |               |                            |              |
|                                                        |                               | German (CH)                                                  |                                | 1                                          |                                     |                             |               |                            |              |
|                                                        |                               | German (DE)                                                  |                                |                                            |                                     |                             |               |                            |              |
|                                                        |                               | <ul> <li>oparition (EO)</li> </ul>                           | Conside (CC)                   |                                            |                                     |                             |               |                            |              |
|                                                        |                               | elauk selecteu language.                                     | Openish (EO)                   |                                            |                                     |                             |               |                            |              |
|                                                        |                               | Incomit mail                                                 | French                         |                                            |                                     |                             |               |                            |              |
|                                                        |                               | How to respond sequests for n                                | German (AT)                    |                                            |                                     |                             |               |                            |              |
|                                                        |                               | <ul> <li>Always send a response</li> </ul>                   | Gorman (OTI)                   |                                            |                                     |                             |               |                            |              |
|                                                        |                               | Never send a response                                        | German (DE)                    |                                            |                                     |                             |               |                            |              |
|                                                        |                               | Ask me before sending a resp                                 | ont                            |                                            |                                     |                             |               |                            |              |
| Automatically mark mail as read after 0 \$\$ second(s) |                               |                                                              |                                |                                            |                                     |                             |               |                            |              |
|                                                        |                               | 🛵 Signatures                                                 |                                |                                            |                                     |                             |               |                            |              |
|                                                        |                               |                                                              |                                |                                            |                                     | Signature for new messages: | <none></none> |                            |              |
|                                                        | No signatures consgurea       |                                                              |                                |                                            | Signature for replies and forwards: | <none></none>               |               | -                          |              |
|                                                        |                               |                                                              |                                |                                            |                                     |                             |               |                            |              |
|                                                        |                               |                                                              |                                |                                            |                                     |                             |               |                            |              |
|                                                        |                               |                                                              |                                |                                            |                                     |                             |               |                            |              |
|                                                        |                               |                                                              |                                |                                            |                                     |                             |               |                            |              |
|                                                        |                               |                                                              |                                |                                            | New Delete                          |                             |               |                            |              |
|                                                        |                               |                                                              |                                |                                            | Delete                              |                             |               |                            |              |
|                                                        |                               |                                                              |                                |                                            |                                     |                             |               | Apply                      | Discard      |
|                                                        |                               |                                                              |                                |                                            |                                     |                             |               |                            |              |

Fig. 4.1: Spellchecker in settings

## 4.2 Use the spellchecker plugin

After you've typed a word you can check the spelling by clicking the spellcheck button in the editor. If a word is invalid, you can see spelling suggestion by left-clicking the word.

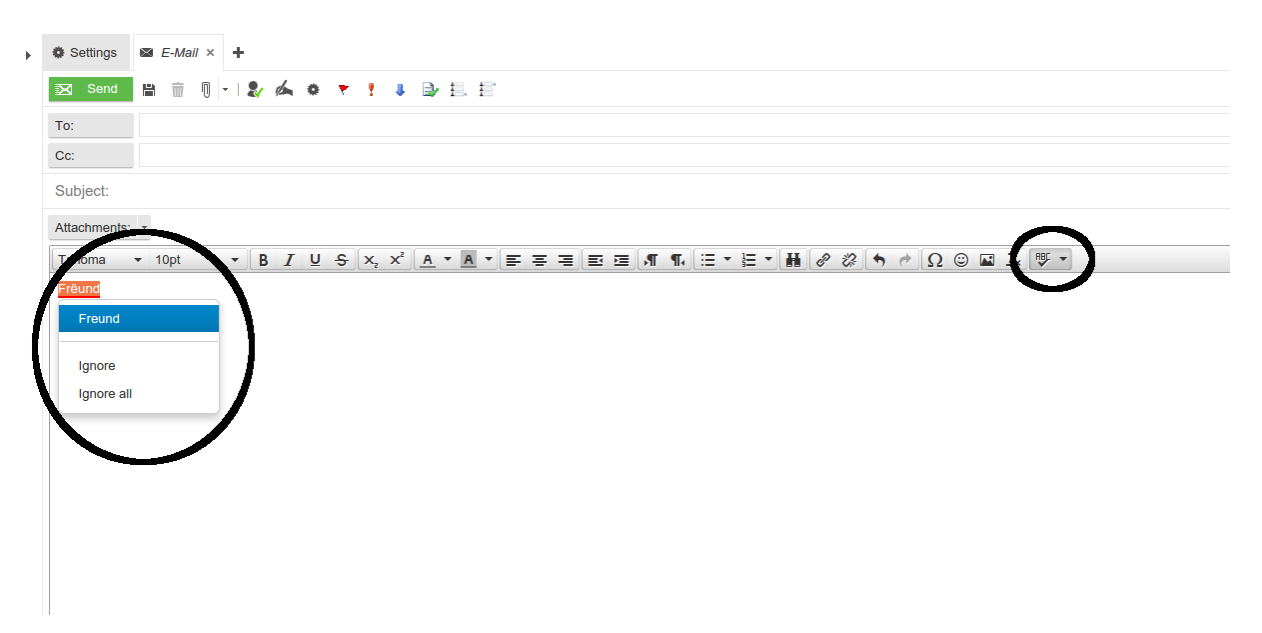

Fig. 4.2: Spellchecker in action

## 4.3 Switch language

Switching between enabled languages can be done easily. Simply click the dropdown next to the spellcheck button and a dropdown with languages will appear.

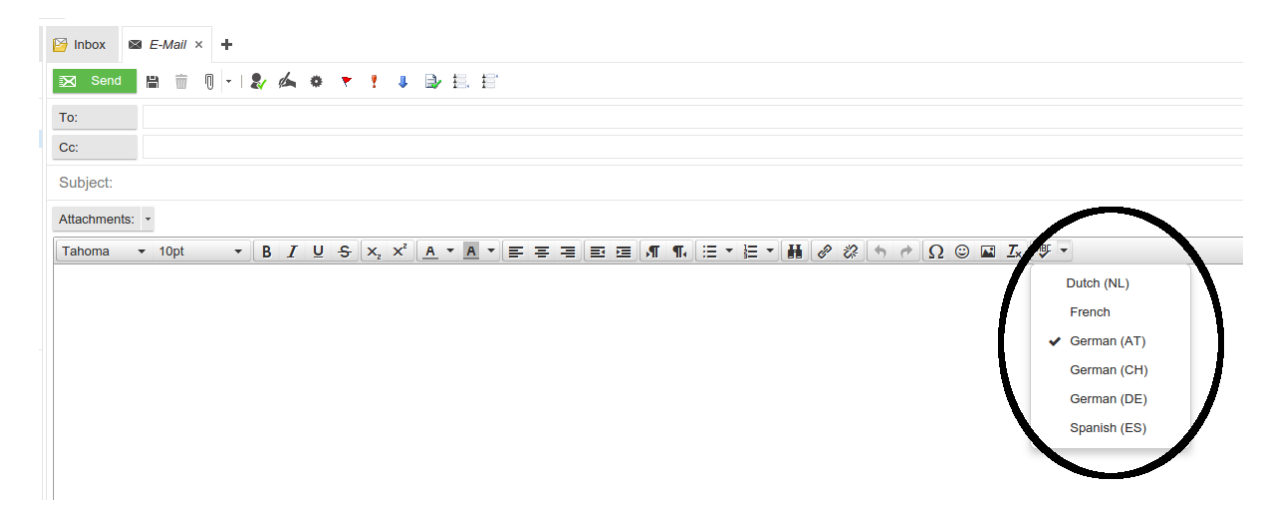

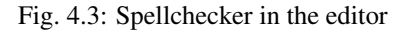